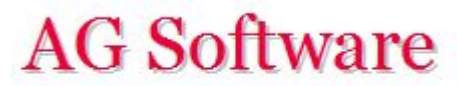

## Suministro Inmediato de Información (SII)

www.agsoftware.es

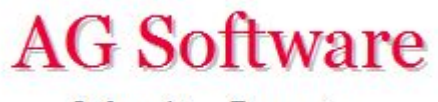

1°) Para cumplir con los requisitos del nuevo SII de la Agencia Tributaria hay que rellenar los campos BW-CD de la hoja "Entrada Facturas" tal y como se muestra en el ejemplo:

| BW                           | BX     | BY             | BZ         | CA      | СВ                      | CC         | CD        |
|------------------------------|--------|----------------|------------|---------|-------------------------|------------|-----------|
|                              |        |                |            |         |                         |            |           |
|                              |        |                |            |         |                         |            |           |
|                              |        | IMPORT         | ANTE PARA  | SII     |                         |            |           |
|                              |        |                |            |         |                         |            |           |
| Usar datos de la subcuenta:  | Х      |                |            | Léeme   |                         |            | Léeme     |
|                              | IDE    | NTIFICACIÓN DI | EL TERCERO |         |                         |            | CLAVE     |
| RAZÓN SOCIAL                 | NOMBRE | APELLIDO 1     | APELLIDO 2 | TIPO ID | ID (NIF/Pasaporte/Otro) | ID Repres. | OPERACIÓN |
|                              | JUAN   | FERNÁNDEZ      | PÉREZ      | 1       | 51565054T               |            |           |
| TUERCAS DEL NORTE, S.A.      |        |                |            | 1       | A26045545               |            | С         |
| FELDESPATOS DEL BIERZO, S.L. |        |                |            | 1       | B50545458               |            |           |
|                              | RAMIRO | PÉREZ          | ALBÉNIZ    | 1       | 02804504A               |            | Α         |
| ANTONIO GÓMEZ GONZÁLEZ       |        |                |            | 1       | 03268077B               |            |           |
| MARIA LOBO ANTÚNEZ           |        |                |            | 1       | 25055050X               |            |           |
|                              |        |                |            |         |                         |            |           |

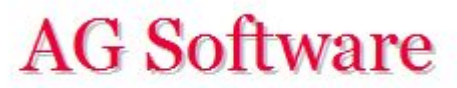

**<u>RELLENADO AUTOMÁTICO</u>**: Si marcamos la casilla BX4 con una X u otro carácter, entonces nos rellenará automáticamente dichos datos en base a lo que hayamos puesto en la hoja "Entrada Subcuentas". Para obtener un Excel con las subcuentas de Contaplus para luego pegarlo en "Entrada Facturas" vamos a seguir los siguientes pasos:

En Contaplus 2017 vamos al menú Empresa / Plan General Contable / Subcuentas y pulsamos el botón "Imprimir" y en la ventana "Destino de Impresión" elegimos "H. Cálculo". Como se muestra en el ejemplo inferior, los datos fiscales no están en una sóla fila. Vamos a usar un truco para ponerlos en la misma fila.

Empezamos eliminando las filas 1-12 y rellenándolas por otros nombres de campo.

| - 24 | А                                     | В              | С                              | D                              | E                 | F | G | Н         | I           |
|------|---------------------------------------|----------------|--------------------------------|--------------------------------|-------------------|---|---|-----------|-------------|
| 1    | LISTADO DE S                          | SUBCUENTAS     |                                |                                |                   |   |   |           |             |
| 2    | Empresa                               |                |                                |                                |                   |   |   |           |             |
| 3    | 0001                                  |                |                                |                                |                   |   |   |           |             |
| 4    | Empresa de                            | pruebas Sage C | contabilidad                   |                                |                   |   |   |           |             |
| 5    | Fecha                                 |                |                                |                                |                   |   |   |           |             |
| 6    | 22-06-17                              |                |                                |                                |                   |   |   |           |             |
| 7    | Condiciones                           |                |                                |                                |                   |   |   |           |             |
| 8    | Desde núme                            | ero de subcuen | ta 1000000 hasta 7780000       |                                |                   |   |   |           |             |
| 9    | ContaPlus                             |                |                                |                                |                   |   |   |           |             |
| 10   | Página                                |                |                                |                                |                   |   |   |           |             |
| 11   | 1                                     |                |                                |                                |                   |   |   |           |             |
| 12   |                                       | SUBCUENTA      | DESCRIPCION                    | DOMICILIO - NIF / DATOS DE IVA |                   |   |   |           |             |
| 13   |                                       |                |                                | C.P.                           | POBLACION         |   |   | PROVINCIA |             |
| 14   |                                       | 4000000        | Proveedores                    |                                |                   |   |   |           |             |
| 15   | · · · · · · · · · · · · · · · · · · · | 4000001        | DISMECO SL                     | C/Pizarra. 77 S/N              |                   |   |   |           | - B2815547  |
| 16   |                                       |                |                                | 28850                          | Torrejón de Ardoz |   |   | Madrid    |             |
| 17   | <                                     | 4000002        | TORNILLOS DEL SUROESTE, S.A.   | AVENIDA DE ARROYO DULCE, 34    |                   |   |   |           | - A50454545 |
| 18   |                                       |                |                                |                                | TOLEDO            |   |   | JAEN      |             |
| 19   | <                                     | 4000003        | FELDESPATOS DEL BIERZO, S.L.   | CUESTA DE ENERO, 13            |                   |   |   |           | - B1505152  |
| 20   |                                       |                |                                | 28058                          | MATALASCAÑAS      |   |   | PALENCIA  |             |
| 21   |                                       | 4000004        | JUAN PÉREZ MOLINA              | C/ ALCALÁ, 234                 |                   |   |   |           | - 51650808F |
| 22   |                                       |                |                                | 28038                          | MADRID            |   |   | MADRID    |             |
| 23   |                                       | 4010000        | Prov, efectos comerciales a pa |                                |                   |   |   |           | -           |
| 24   |                                       | 4100000        | Acreedores Prestación Servicio |                                |                   |   |   |           | =           |

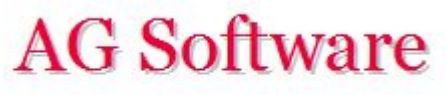

Ponemos un 1 en la celda A2, arrastramos hacia abajo como si quisiéramos pegar el mismo valor, pero elegimos "Serie de Relleno"

| 1  | Α               | В                      | С                              | D                                                                                                    |
|----|-----------------|------------------------|--------------------------------|----------------------------------------------------------------------------------------------------|
| 1  | Campo1          | Campo2                 | Campo3                         | Campo4                                                                                                    |
| 2  | 1               | 4000000                | Proveedores                    |                                                                                                    |
| 3  | 1               | 4000001                | DISMECO SL                     | C/Pizarra. 77 S/N                                                                                                    |
| 4  | 1               |                        |                                | 28850                                                                                                    |
| 5  | 1               | 4000002                | TORNILLOS DEL SUROESTE, S.A.   | AVENIDA DE ARROYO DULCE, 34                                                                                                    |
| 6  | 1               |                        |                                |                                                                                                    |
| 7  | 1               | 4000003                | FELDESPATOS DEL BIERZO, S.L.   | CUESTA DE ENERO, 13                                                                                                    |
| 8  | 1               |                        | and the second second          | 28058                                                                                                    |
| 9  | 1               | 4000004                | JUAN PÉREZ MOLINA              | C/ ALCALÁ, 234                                                                                                    |
| 10 | 1               |                        |                                | 28038                                                                                                    |
| 11 | 1               | 4010000                | Prov, efectos comerciales a pa |                                                                                                    |
| 12 | 1               | 4100000                | Acreedores Prestación Servicio |                                                                                                    |
| 13 | 1               | 4100001                | Alquileres                     |                                                                                                    |
| 14 | 1               | 4100002                | Suministrador de Luz           |                                                                                                    |
| 15 | 1               | 4110000                | Acreedores, efectos comerciale |                                                                                                    |
| 16 | 1               | 4300000                | Clientes                       | Constant and a second second sec |
| 17 | 1               | 4300001                | Fruterías Maldonado SL         | C/Saturno, 875                                                                                                    |
| 18 | 1               | CONTRACTOR D           |                                | 28033                                                                                                    |
| 19 | 1               | 4300003                | Minoristas                     |                                                                                                    |
| 20 | 1               | 4300004                | Mayorista                      | C/Alatriste,5 S/N                                                                                                    |
| 21 | 1               |                        |                                | 08040                                                                                                    |
| 22 | 1               | 4310000                | Clientes, efectos comerciales  |                                                                                                    |
| 23 |                 |                        |                                |                                                                                                    |
| 24 |                 |                        |                                |                                                                                                    |
| 0  | Cop             | iar celda              | as                             |                                                                                                    |
| C  | ) <u>S</u> erie | e <mark>de rell</mark> | eno                            |                                                                                                    |
| С  | ) Relle         | enar <u>f</u> or       | matos solo                     |                                                                                                    |
| С  | ) Relle         | enar <mark>sin</mark>  | f <u>o</u> rmato               |                                                                                                    |
| С  | ) <u>R</u> elle | eno rápi               | ido                            |                                                                                                    |

|    | А      | В       | С                                                                                                    |
|----|--------|---------|----------------------------------------------------------------------------------------------------|
| 1  | Campo1 | Campo2  | Campo3                                                                                                    |
| 2  | 1      | 4000000 | Proveedores                                                                                                    |
| 3  | 2      | 4000001 | DISMECO SL                                                                                                    |
| 4  | 3      |         |                                                                                                    |
| 5  | 4      | 4000002 | TORNILLOS DEL SUROESTE, S.A.                                                                                     |
| 6  | 5      |         | and a second second second second second second second second second second second second second second second   |
| 7  | 6      | 4000003 | FELDESPATOS DEL BIERZO, S.L.                                                                                     |
| 8  | 7      |         |                                                                                                    |
| 9  | 8      | 4000004 | JUAN PÉREZ MOLINA                                                                                                |
| 10 | 9      |         | and the second second second second second second second second second second second second second second second |
| ×  | 10     | 4010000 | Prov, efectos comerciales a pa                                                                                   |
| ß  | 11     | 4100000 | Acreedores Prestación Servicio                                                                                   |
| 13 | 12     | 4100001 | Alquileres                                                                                                    |
| 14 | 13     | 4100002 | Suministrador de Luz                                                                                             |
| 15 | 14     | 4110000 | Acreedores, efectos comerciale                                                                                   |
| 16 | 15     | 4300000 | Clientes                                                                                                    |
| 17 | 16     | 4300001 | Fruterías Maldonado SL                                                                                           |
| 18 | 17     |         |                                                                                                    |
| 19 | 18     | 4300003 | Minoristas                                                                                                    |
| 20 | 19     | 4300004 | Mayorista                                                                                                    |
| 21 | 20     |         | 751                                                                                                    |
| 22 | 21     | 4310000 | Clientes, efectos comerciales                                                                                    |

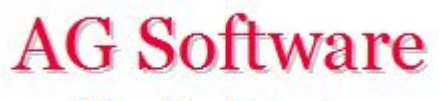

Seleccionamos las columnas A-I y le mandamos ordenar pero con un orden personalizado. Elegimos, como en la foto, la columna B donde está el código de la subcuenta.

| 1  | А      | В         | С                                | D                       | W :         | E                | F      | G      | н             | 1            | J             |
|----|--------|-----------|----------------------------------|-------------------------|-------------|------------------|--------|--------|---------------|--------------|---------------|
| 1  | Campo1 | Campo2    | Campo3                           | Campo4                  |             | Campo5           | Campo6 | Campo7 | Campo8        | Campo9       |               |
| 2  | 1      | 4000000   | Proveedores                      |                         |             |                  |        |        |               | -            |               |
| 3  | 2      | 4000001   | DISMECO SL                       | C/Pizarra. 77 S/N       |             |                  |        |        |               | - B2815547   |               |
| 4  | 3      |           |                                  | 28850                   |             | Torreión de Ardo | 07     |        | Madrid        |              |               |
| 5  | 4      | 4000002   | <sup>T</sup> Ordenar             |                         |             |                  |        |        |               |              | ? X           |
| 6  | 5      | i         |                                  |                         |             |                  |        |        |               |              |               |
| 7  | 6      | 4000003   | FI                               |                         |             |                  |        |        | _             |              |               |
| 8  | 7      | 1         | Agregar nivel                    | <u>X</u> Eliminar nivel | Copiar      | nivel 🔺 👘        | Opci   | ones   | ✓ <u>M</u> is | datos tiener | n encabezados |
| 9  | 8      | 4000004   | π                                |                         |             |                  |        |        |               |              |               |
| 10 | 9      | 1         | Columna                          |                         | Ordenar seg | ún               |        | Crite  | rio de ord    | enación      |               |
| 11 | 10     | 4010000   | P Ordenar por Campo              | 2                       | Valores     |                  | $\sim$ | Aa7    |               |              |               |
| 12 | 11     | 4100000   | Α .                              |                         |             |                  |        |        |               |              |               |
| 13 | 12     | 4100001   | A                                |                         |             |                  |        |        |               |              |               |
| 14 |        |           |                                  | 2                       | ~           |                  |        |        |               |              |               |
| 15 | A      | Adverter  | icia antes de ordenar            | ?                       | X           | _                |        |        |               |              |               |
| 16 |        |           |                                  |                         |             |                  |        |        |               |              |               |
| 1/ | P      | uede qu   | e el siguiente criterio no o     | rdene como se espe      | era porque  |                  |        |        |               |              |               |
| 10 | C      | ontiene a | lgunos números con forr          | nato de texto:          |             |                  |        |        |               |              |               |
| 19 | - C    | amno2     |                                  |                         |             |                  |        |        |               |              |               |
| 20 |        | 0 ( ]     |                                  |                         |             |                  |        |        |               |              |               |
| 21 | ż      | Que des   | a nacer:                         |                         |             |                  |        |        | -             |              |               |
| 22 |        | Order     | ar como <u>n</u> úmero todo lo   | que parezca un núm      | nero        |                  |        |        | Ace           | ptar         | Cancelar      |
| 21 | 6      |           |                                  |                         |             |                  |        |        |               |              |               |
| 24 |        | Order     | ar por <u>s</u> eparado los nume | eros almacenados co     | omo texto   | 1                |        | 1      | 1             | 21           | 1             |
|    |        | ۵         | centar Cancel                    | ar Avud                 | a           |                  |        |        |               |              |               |
|    |        | · · · ·   | conten                           | Ay <u>u</u> u           | u l         |                  |        |        |               |              |               |

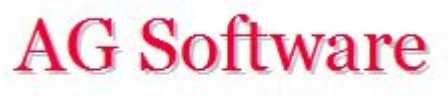

Se nos queda así. Ahora vamos a insertar celdas dentro del bloque B17-C22 para desplazar todo a la derecha. También eliminamos las columnas sin datos.

| 1  | Α      | В       | С                              | D                           | E                 | F      | G      | н         | 1.11         |
|----|--------|---------|--------------------------------|-----------------------------|-------------------|--------|--------|-----------|--------------|
| 1  | Campo1 | Campo2  | Campo3                         | Campo4                      | Campo5            | Campo6 | Campo7 | Campo8    | Campo9       |
| 2  | 1      | 4000000 | Proveedores                    |                             |                   |        |        |           | -            |
| 3  | 2      | 4000001 | DISMECO SL                     | C/Pizarra. 77 S/N           |                   |        |        |           | - B2815547   |
| 4  | 4      | 4000002 | TORNILLOS DEL SUROESTE, S.A.   | AVENIDA DE ARROYO DULCE, 34 |                   |        |        |           | - A50454545  |
| 5  | 6      | 4000003 | FELDESPATOS DEL BIERZO, S.L.   | CUESTA DE ENERO, 13         |                   |        |        |           | - B1505152   |
| 6  | 8      | 4000004 | JUAN PÉREZ MOLINA              | C/ ALCALÁ, 234              |                   |        |        |           | - 51650808F  |
| 7  | 10     | 4010000 | Prov, efectos comerciales a pa |                             |                   |        |        |           | -            |
| 8  | 11     | 4100000 | Acreedores Prestación Servicio |                             |                   |        |        |           | 2            |
| 9  | 12     | 4100001 | Alquileres                     |                             |                   |        |        |           |              |
| 10 | 13     | 4100002 | Suministrador de Luz           |                             |                   |        |        |           | 2            |
| 11 | 14     | 4110000 | Acreedores, efectos comerciale |                             |                   |        |        |           |              |
| 12 | 15     | 4300000 | Clientes                       |                             |                   |        |        |           | 2            |
| 13 | 16     | 4300001 | Fruterías Maldonado SL         | C/Saturno, 875              |                   |        |        |           | - B284644471 |
| 14 | 18     | 4300003 | Minoristas                     |                             |                   |        |        |           |              |
| 15 | 19     | 4300004 | Mayorista                      | C/Alatriste,5 S/N           |                   |        |        |           | - 00000789F  |
| 16 | 21     | 4310000 | Clientes, efectos comerciales  |                             |                   |        |        |           | 2            |
| 17 | 3      |         |                                | 28850                       | Torrejón de Ardoz |        |        | Madrid    |              |
| 18 | 5      |         |                                |                             | TOLEDO            |        |        | JAEN      |              |
| 19 | 7      |         |                                | 28058                       | MATALASCAÑAS      |        |        | PALENCIA  |              |
| 20 | 9      |         |                                | 28038                       | MADRID            |        |        | MADRID    |              |
| 21 | 17     |         |                                | 28033                       | Madrid            |        |        | Madrid    |              |
| 22 | 20     |         |                                | 08040                       | Barcelona         |        |        | Barcelona |              |

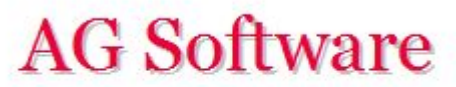

## Nos queda así:

|    | A      | В       | C                              | D                           | E              | F       | G                 | Н         |
|----|--------|---------|--------------------------------|-----------------------------|----------------|---------|-------------------|-----------|
| 1  | Campo1 | Campo2  | Campo3                         | Campo4                      | Campo9         | Campo10 | Campo11           | Campo14   |
| 2  | 1      | 4000000 | Proveedores                    |                             | -              |         |                   |           |
| 3  | 2      | 4000001 | DISMECO SL                     | C/Pizarra. 77 S/N           | - B2815547     |         |                   |           |
| 4  | 4      | 4000002 | TORNILLOS DEL SUROESTE, S.A.   | AVENIDA DE ARROYO DULCE, 34 | - A50454545    |         |                   |           |
| 5  | 6      | 4000003 | FELDESPATOS DEL BIERZO, S.L.   | CUESTA DE ENERO, 13         | - B1505152     |         |                   |           |
| 6  | 8      | 4000004 | JUAN PÉREZ MOLINA              | C/ ALCALÁ, 234              | - 51650808F    |         |                   |           |
| 7  | 10     | 4010000 | Prov, efectos comerciales a pa |                             | -              |         |                   |           |
| 8  | 11     | 4100000 | Acreedores Prestación Servicio |                             | -              |         |                   |           |
| 9  | 12     | 4100001 | Alquileres                     |                             | <u>8</u>       |         |                   |           |
| 10 | 13     | 4100002 | Suministrador de Luz           |                             | -              |         |                   |           |
| 11 | 14     | 4110000 | Acreedores, efectos comerciale |                             | 12             |         |                   |           |
| 12 | 15     | 4300000 | Clientes                       |                             | -              |         |                   |           |
| 13 | 16     | 4300001 | Fruterías Maldonado SL         | C/Saturno, 875              | - B284644471   |         |                   |           |
| 14 | 18     | 4300003 | Minoristas                     |                             | -              |         |                   |           |
| 15 | 19     | 4300004 | Mayorista                      | C/Alatriste,5 S/N           | - 00000789F    |         |                   |           |
| 16 | 21     | 4310000 | Clientes, efectos comerciales  |                             | , <del>.</del> |         |                   |           |
| 17 | 3      |         |                                |                             |                | 28850   | Torrejón de Ardoz | Madrid    |
| 18 | 5      |         |                                |                             |                |         | TOLEDO            | JAEN      |
| 19 | 7      |         |                                |                             |                | 28058   | MATALASCAÑAS      | PALENCIA  |
| 20 | 9      |         |                                |                             |                | 28038   | MADRID            | MADRID    |
| 21 | 17     |         |                                |                             |                | 28033   | Madrid            | Madrid    |
| 22 | 20     |         |                                |                             |                | 08040   | Barcelona         | Barcelona |

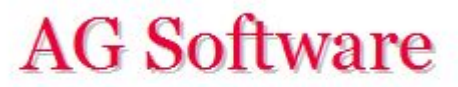

## Ordenamos de nuevo, pero esta vez por el Campo 1.

| 1  | A      | В       | С                              | D                           | E            | F                                                                                                    | G                   | н         |
|----|--------|---------|--------------------------------|-----------------------------|--------------|----------------------------------------------------------------------------------------------------|---------------------|-----------|
| 1  | Campo1 | Campo2  | Campo3                         | Campo4                      | Campo9       | Campo10                                                                                                    | Campo11             | Campo14   |
| 2  | 1      | 4000000 | Proveedores                    |                             | ]-           | and a state strategy of the state of the state of the sta |                     |           |
| 3  | 2      | 4000001 | DISMECO SL                     | C/Pizarra. 77 S/N           | - B2815547   |                                                                                                    |                     |           |
| 4  | 3      |         |                                |                             | 111.00       | 28850                                                                                                    | Torrejón de Ardoz   | Madrid    |
| 5  | 4      | 4000002 | TORNILLOS DEL SUROESTE, S.A.   | AVENIDA DE ARROYO DULCE, 34 | - A50454545  |                                                                                                    |                     |           |
| 6  | 5      |         |                                |                             |              |                                                                                                    | TOLEDO              | JAEN      |
| 7  | 6      | 4000003 | FELDESPATOS DEL BIERZO, S.L.   | CUESTA DE ENERO, 13         | - B1505152   |                                                                                                    |                     |           |
| 8  | 7      |         |                                |                             |              | 28058                                                                                                    | MATALASCAÑAS        | PALENCIA  |
| 9  | 8      | 4000004 | JUAN PÉREZ MOLINA              | C/ ALCALÁ, 234              | - 51650808F  |                                                                                                    | Contract the second |           |
| 10 | 9      |         |                                |                             |              | 28038                                                                                                    | MADRID              | MADRID    |
| 11 | 10     | 4010000 | Prov, efectos comerciales a pa |                             | 5            |                                                                                                    |                     |           |
| 12 | 11     | 4100000 | Acreedores Prestación Servicio |                             | 12           |                                                                                                    |                     |           |
| 13 | 12     | 4100001 | Alquileres                     |                             | 5            |                                                                                                    |                     |           |
| 14 | 13     | 4100002 | Suministrador de Luz           |                             | 12           |                                                                                                    |                     |           |
| 15 | 14     | 4110000 | Acreedores, efectos comerciale |                             | 5            |                                                                                                    |                     |           |
| 16 | 15     | 4300000 | Clientes                       |                             | 12           |                                                                                                    |                     |           |
| 17 | 16     | 4300001 | Fruterías Maldonado SL         | C/Saturno, 875              | - B284644471 |                                                                                                    |                     |           |
| 18 | 17     |         |                                |                             |              | 28033                                                                                                    | Madrid              | Madrid    |
| 19 | 18     | 4300003 | Minoristas                     |                             | 5            |                                                                                                    |                     |           |
| 20 | 19     | 4300004 | Mayorista                      | C/Alatriste,5 S/N           | - 00000789F  |                                                                                                    |                     |           |
| 21 | 20     |         |                                |                             |              | 08040                                                                                                    | Barcelona           | Barcelona |
| 22 | 21     | 4310000 | Clientes, efectos comerciales  |                             | 12           |                                                                                                    |                     |           |

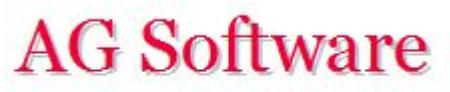

Ahora seleccionamos las tres celdas de la fila 2, que vamos a eliminar y hacer desplazar todo el bloque inferior hacia arriba

| 1 | A      | В       | C                            |               | D                         | E                           | F       | G                 | H        |
|---|--------|---------|------------------------------|---------------|---------------------------|-----------------------------|---------|-------------------|----------|
| 1 | Campo1 | Campo2  | Campo3                       | Campo4        |                           | Campo9                      | Campo10 | Campo11           | Campo14  |
| 2 | 1      | 4000000 | Proveedores                  |               |                           |                             |         |                   |          |
| 3 | 2      | 4000001 | DISMECO SL                   | C/Pizarra. 77 | /S/N                      | - B2815547                  |         |                   |          |
| 4 | 3      |         |                              |               |                           |                             | 28850   | Torrejón de Ardoz | Madrid   |
| 5 | 4      | 4000002 | TORNILLOS DEL SUROESTE, S.A. | AVENIDA DE    | Eliminar                  | ? ×                         |         |                   |          |
| 6 | 5      |         |                              |               | Eliminar                  |                             |         | TOLEDO            | JAEN     |
| 7 | 6      | 4000003 | FELDESPATOS DEL BIERZO, S.L. | CUESTA DE E   | 🔘 Desplazar las celdas ŀ  | nacia la i <u>z</u> quierda |         |                   |          |
| 8 | 7      |         |                              |               | Desplazar las celdas h    | nacia <u>a</u> rriba        | 28058   | MATALASCA         | PALENCIA |
|   |        |         |                              |               | O Toda la <u>f</u> ila    |                             |         |                   |          |
|   |        |         |                              |               | 🔿 Toda la <u>c</u> olumna |                             |         |                   |          |
|   |        |         |                              |               | Aceptar                   | Cancelar                    |         |                   |          |
|   |        |         |                              |               |                           |                             |         |                   |          |

| 1 | Α      | В       | С                            | D                           | E           | F       | G                                       | н        |
|---|--------|---------|------------------------------|-----------------------------|-------------|---------|-----------------------------------------|----------|
| 1 | Campo1 | Campo2  | Campo3                       | Campo4                      | Campo9      | Campo10 | Campo11                                 | Campo14  |
| 2 | 1      | 4000000 | Proveedores                  |                             | -           | 111801  |                                         |          |
| 3 | 2      | 4000001 | DISMECO SL                   | C/Pizarra. 77 S/N           | - B2815547  | 28850   | Torrejón de Ardoz                       | Madrid   |
| 4 | 3      |         |                              |                             |             |         | 249                                     |          |
| 5 | 4      | 4000002 | TORNILLOS DEL SUROESTE, S.A. | AVENIDA DE ARROYO DULCE, 34 | - A50454545 |         | TOLEDO                                  | JAEN     |
| 6 | 5      |         |                              |                             |             |         |                                         |          |
| 7 | 6      | 4000003 | FELDESPATOS DEL BIERZO, S.L. | CUESTA DE ENERO, 13         | - B1505152  | 28058   | MATALASCAÑAS                            | PALENCIA |
| 8 | 7      |         |                              |                             |             |         | 000000000000000000000000000000000000000 |          |
| 9 | 8      | 4000004 | JUAN PÉREZ MOLINA            | C/ ALCALÁ, 234              | - 51650808F | 28038   | MADRID                                  | MADRID   |

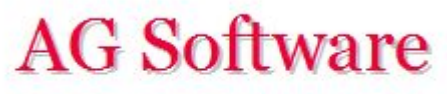

Volvemos a ordenar por Campo2 y eliminamos todas las filas que nos quedan vacías abajo.

| 1  | A      | В       | С                              | D                           | E            | F       | G                 | Н         |
|----|--------|---------|--------------------------------|-----------------------------|--------------|---------|-------------------|-----------|
| 1  | Campo1 | Campo2  | Campo3                         | Campo4                      | Campo9       | Campo10 | Campo11           | Campo14   |
| 2  | 1      | 4000000 | Proveedores                    |                             | -            |         |                   |           |
| 3  | 2      | 4000001 | DISMECO SL                     | C/Pizarra. 77 S/N           | - B2815547   | 28850   | Torrejón de Ardoz | Madrid    |
| 4  | 4      | 4000002 | TORNILLOS DEL SUROESTE, S.A.   | AVENIDA DE ARROYO DULCE, 34 | - A50454545  |         | TOLEDO            | JAEN      |
| 5  | 6      | 4000003 | FELDESPATOS DEL BIERZO, S.L.   | CUESTA DE ENERO, 13         | - B1505152   | 28058   | MATALASCAÑAS      | PALENCIA  |
| 6  | 8      | 4000004 | JUAN PÉREZ MOLINA              | C/ ALCALÁ, 234              | - 51650808F  | 28038   | MADRID            | MADRID    |
| 7  | 10     | 4010000 | Prov, efectos comerciales a pa |                             | 5            |         |                   |           |
| 8  | 11     | 4100000 | Acreedores Prestación Servicio |                             | 2            |         |                   |           |
| 9  | 12     | 4100001 | Alquileres                     |                             | <del></del>  |         |                   |           |
| 10 | 13     | 4100002 | Suministrador de Luz           |                             | -            |         |                   |           |
| 11 | 14     | 4110000 | Acreedores, efectos comerciale |                             | 5            |         |                   |           |
| 12 | 15     | 4300000 | Clientes                       |                             | -            |         |                   |           |
| 13 | 16     | 4300001 | Fruterías Maldonado SL         | C/Saturno, 875              | - B284644471 | 28033   | Madrid            | Madrid    |
| 14 | 18     | 4300003 | Minoristas                     |                             | -            |         |                   |           |
| 15 | 19     | 4300004 | Mayorista                      | C/Alatriste,5 S/N           | - 00000789F  | 08040   | Barcelona         | Barcelona |
| 16 | 21     | 4310000 | Clientes, efectos comerciales  |                             | -            |         |                   |           |
| 17 | 3      |         |                                |                             |              |         |                   |           |
| 18 | 5      |         |                                |                             |              |         |                   |           |
| 19 | 7      |         |                                |                             |              |         |                   |           |
| 20 | 9      |         |                                |                             |              |         |                   | 0         |
| 21 | 17     |         |                                |                             |              |         |                   |           |
| 22 | 20     |         |                                |                             |              |         |                   |           |

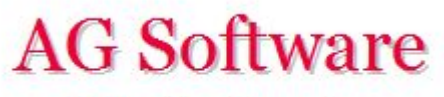

Por último, eliminamos los guiones del NIF, seleccionando la columna E y usando el comando "Buscar y Reemplazar". **No olvidar que el NIF también tiene un espacio delante. Hay que quitarlo.** 

| A  | A      | B       | C                              |                   | D                                                                           | E            | F             | G                 | н          |
|----|--------|---------|--------------------------------|-------------------|-----------------------------------------------------------------------------|--------------|---------------|-------------------|------------|
| 1  | Campo1 | Campo2  | Campo3                         | Campo4            |                                                                             | Campo9       | Campo10       | Campo11           | Campo14    |
| 2  | 1      | 4000000 | Proveedores                    |                   |                                                                             | -            |               |                   |            |
| 3  | 2      | 4000001 | DISMECO SL                     | C/Pizarra. 77 S/I | N                                                                           | - B2815547   | 28850         | Torrejón de Ardoz | Madrid     |
| 4  | 4      | 4000002 | TORNILLOS DEL SUROESTE, S.A.   | AVENIDA DE AR     | ROYO DULCE, 34                                                              | - A50454545  |               | TOLEDO            | JAEN       |
| 5  | 6      | 4000003 | FELDESPATOS DEL BIERZO, S.L.   | CUESTA DE ENER    | RO, 13                                                                      | - B1505152   | 28058         | MATALASCAÑAS      | PALENCIA   |
| 5  | 8      | 4000004 | JUAN PÉREZ MOLINA              | C/ ALCALÁ, 234    |                                                                             | - 51650808F  | 28038         | MADRID            | MADRID     |
| ,  | 10     | 4010000 | Prov, efectos comerciales a pa |                   |                                                                             | -            | 2 - C - D - C |                   |            |
| ., | 11     | 4100000 | Acreedores Prestación Servicio |                   |                                                                             | -            |               |                   |            |
|    | 12     | 4100001 | Alquileres                     |                   |                                                                             | -            |               |                   |            |
| 0  | 13     | 4100002 | Suministrador de Luz           |                   |                                                                             | 5            |               |                   |            |
| 1  | 14     | 4110000 | Acreedores, efectos comerciale |                   |                                                                             | -            |               |                   |            |
| 2  | 15     | 4300000 | Clientes                       |                   |                                                                             | -            |               |                   |            |
| 3  | 16     | 4300001 | Fruterías Maldonado SL         | C/Saturno, 875    |                                                                             | - B284644471 | 28033         | Madrid            | Madrid     |
| 4  | 18     | 4300003 | Minoristas                     |                   |                                                                             | -            |               |                   |            |
| 5  | 19     | 4300004 | Mayorista                      | C/Alatriste,5 S/I | N                                                                           | - 00000789F  | 08040         | Barcelona         | Barcelona  |
| 6  | 21     | 4310000 | Clientes, efectos comerciales  |                   | Buscar y reemplaz                                                           | ar           |               |                   | ?          |
| /  |        |         |                                |                   | <u>B</u> uscar <u>R</u> eem<br>B <u>u</u> scar:<br>R <u>e</u> emplazar con: | -            |               |                   | Opciones : |

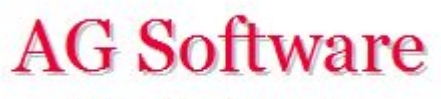

Ya podemos pegar estos datos en la hoja "Entrada Subcuentas".

**MUY IMPORTANTE:** Para que nos funcione bien el relleno automático, tenemos que comprobar que el código de subcuenta que hemos puesto en "Entrada Subcuentas" es igual al que hemos puesto en "Entrada Facturas". Si tuviese espacios o algún carácter extraño y oculto, el programa no casará bien ambos códigos de cuenta y no trasladará a la hoja "Entrada Facturas" los datos fiscales.

Podemos comprobar si lo ha hecho bien revisando si el contenido de las celdas BW-CC de la hoja "Entrada Facturas" contiene datos fiscales tras pulsar el botón "Ejecutar"

**TRUCOS PARA ACELERAR:** Si la hoja "Entrada Subcuentas" contiene solo las cuentas de clientes y proveedores actualmente en uso, el proceso irá más rápido ya que ContaUploader tardará menos en localizar la subcuenta correspondiente.

**NO ME FUNCIONA:** Revisar si los códigos de cuenta en "Entrada Subcuentas" o en "Entrada Facturas" no contienen caracteres ocultos o espacios.

<u>ÚLTIMAS COSAS IMPORTANTES</u>: Revisar las celdas DQ-DR y EF-EL de la hoja "Entrada Facturas".

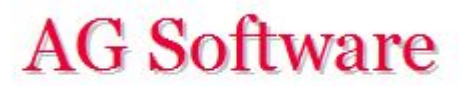

Fin